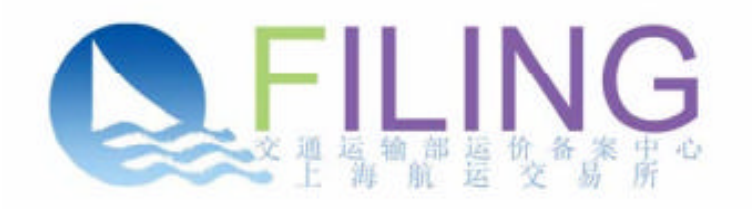

# 台湾海峡两岸间集装箱班轮运价备案系统

# 备案用户操作手册

交通运输部运价备案中心

上海航运交易所

备案网址:中华航运网、上海航运交易所

#### ■ 登录

1. 登录运价备案网址,显示登录界面,输入"用户名"、"密码",

点击"登录",进入海峡两岸运价备案(自助)系统。

| English |                                                                                                    | THE MES |
|---------|----------------------------------------------------------------------------------------------------|---------|
| FILING  |                                                                                                    |         |
|         | 登录                                                                                                    |         |
|         | 用户店。                                                                                                    |         |
|         | · 在記•                                                                                                    |         |
|         | STATE OF THE STATE OF THE STATE |         |

成功登陆后,显示以下欢迎界面。备案用户选择"运价备案"
进行操作。备案用户也可点击"密码重置"来修改原始密码。

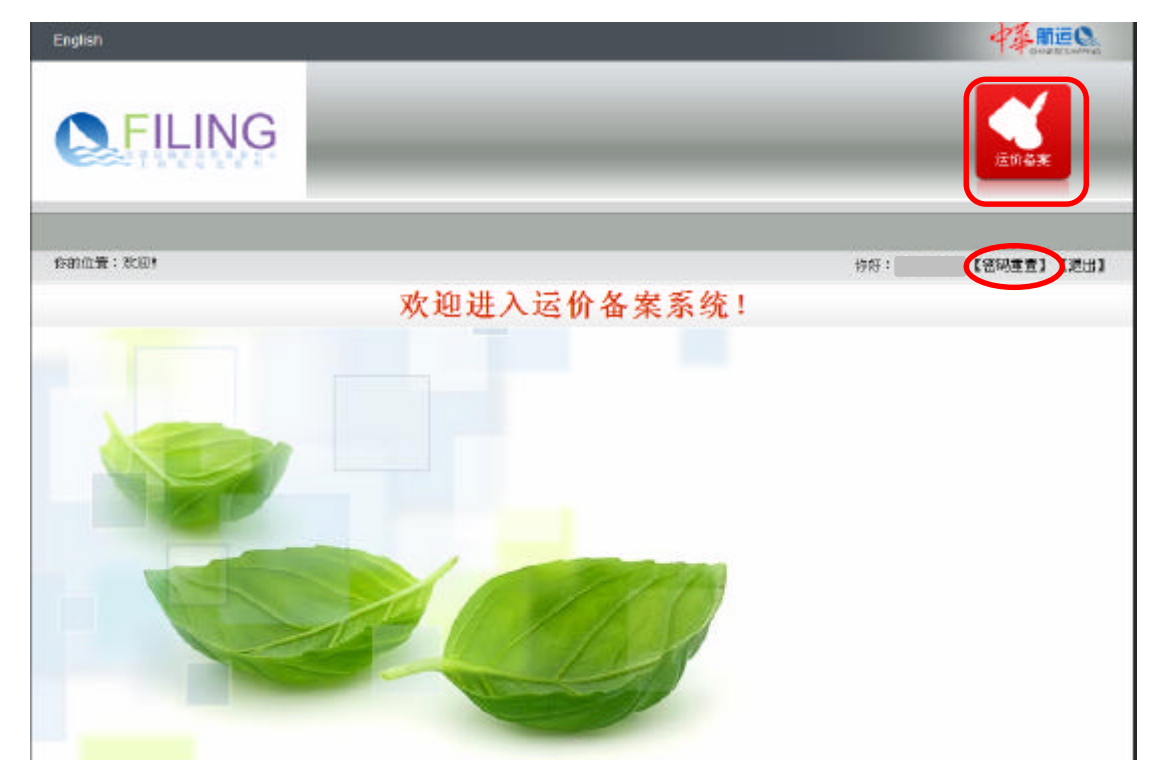

#### ■ 批次管理

备案用户可以在"批次管理"模块上传、编辑、删除、提交备案运价,备案运价分为公布运价和协议运价。并可管理、搜索各批次中的备案记录。

### ▶ 公布运价备案

1. 新增批次

点击批次管理界面下方的"新增批次"按钮,创建备案批次。

| English        |      |      |                |         |      | 中华               | meq.     |
|----------------|------|------|----------------|---------|------|------------------|----------|
|                | Ģ    |      |                |         |      | 201 <del>4</del> | a        |
|                |      |      |                |         | 我次管理 | E082             | BIAE S   |
| 你的位置:运行答案/批次管理 |      |      |                |         | 将好:  | 【密码重置            | 1 (1883) |
|                |      | 3    | 批次管理           |         |      |                  |          |
| cinad 185      |      |      | nars <b>in</b> |         |      | ~                |          |
| 藏始日期           |      |      | 结束日期           |         |      |                  |          |
| 此次代码           |      |      | 臺臺制設大          |         |      |                  | 脱索       |
| 推决代码           | 运的类型 | 备案排决 | 批次状态           | 创建日期    | 提交日期 | 额体目期             | 致的       |
| 很有显示结果。        |      |      |                |         |      |                  |          |
| 没有找到记录。        |      |      | -              | (土 TT ) |      |                  |          |

公布运价备案,须在运价类型中选择"班轮公布运价";"备案批次" 为批次名,备案用户自定义;"备注"为选填项,备案用户自定义。

| English      |          |              | AN USE     |
|--------------|----------|--------------|------------|
| FILING       |          |              | Enex       |
|              |          | 批次管理         | Ense Anse  |
| 书的位置:        |          | <b>修</b> 初子: | 老時重世) (地出) |
|              | 批次管理     |              | _          |
| 运动类型· 班轮公布运行 | ● 谷来批次 * |              |            |
| ₩E           |          |              |            |
| · 原存 - 現待    |          |              |            |

点击"保存"后,提示"批次添加成功"。并显示批次状态为"新 批次"的记录。点击"查看",开始上传运价。

|        |        |           | 才      | 比次管理                |      |        |                |
|--------|--------|-----------|--------|---------------------|------|--------|----------------|
| 运行关系   | 全部     |           | *      | allettas 主          |      |        | 1              |
| 起始日期   |        |           |        | 结束日期                |      |        | ĺ.             |
| 批次代码   |        |           |        | 备案批注                |      |        | 技家             |
| 欧代码    | 运行类型   | 备实批决      | 北次共志   | 신建 티제               | 建定日期 | (이나 티에 | BATE           |
| 17143  | 班轮公布运行 | openprice | #FHEAT | 2013-02-17 15:39:06 |      |        | <b>空</b> 石 (#1 |
| ·找到一条1 | 已录。    |           |        |                     |      |        |                |

2. 上传文档,提交备案。

进入"备案文档"界面后,点击"浏览",选择上传文档,确认后,选择"上传"。

|                       |                 |          | 批次   | 管理     |                     |    |
|-----------------------|-----------------|----------|------|--------|---------------------|----|
| anaa <b>89</b> 82     | ·和运作            |          |      |        |                     |    |
| (                     | *******         | (45) 日本  |      |        |                     |    |
| 84/ <del>文</del>      | <b>文件上传时间</b> 》 | 文件大小(KB) | 文档代表 | 文件处理时间 | 文件记录主题 (入库数 / 检验通过数 | 操作 |
| 没有显示结果。<br>系统允许上传文件的最 | 大臣为20MB。        | _        |      |        |                     |    |
| 進择文件 •                | 31X -           | 上传       | 限商   |        |                     |    |

文档上传后系统将解析文档记录,并进行规则检查,在"文件 记录总数/入库数/校验通过数"显示结果。校验未通过的记录将显 示在"待检查运价"页面中,通过校验的运价记录将显示在"待 审核运价"页面中。

|             |                     |          | 扣    | 比次管理                |                      |                     |
|-------------|---------------------|----------|------|---------------------|----------------------|---------------------|
| 运的类型        | <b>建轮公布运</b> 价      | W. BERNE |      |                     |                      |                     |
| FRACT       | 特带核体的               | 金属美格 日志  |      |                     |                      |                     |
| 文件名         | 文件上供时间              | 文件大小(KB) | 文档状态 | 文件处理时间              | 文件记录启题 / 入序数 / 终能通过数 | bi <del>k</del> ite |
| 公和1.ds      | 2013-02-17 16:03:02 | 17       | 已处理  | 2013-02-17 16:03:02 | 5/5/6                | 校验结果                |
| 系统允许上传办     | 件的最大道为20MB。         |          |      |                     |                      |                     |
| 3x19:22/4 * | e                   | 4%上传     | 限消   |                     |                      |                     |

## 3. 查看校验结果,编辑上传记录。

## 点击"待检查运价",显示未通过校验的运价记录。

|            |          |       |            |       |    | 批次  | 管理   |     |        |        |          |       |
|------------|----------|-------|------------|-------|----|-----|------|-----|--------|--------|----------|-------|
| )          | 主的失望 现轮的 | 2:前运价 |            |       |    |     |      |     |        |        |          |       |
| <b>(</b> ) | も意識の     | 传谢被运作 | 6#X1       | ≜ B⊼  |    |     |      |     |        |        |          |       |
|            | ERE      |       |            |       |    | Br  | iiii |     |        |        |          |       |
|            | 197.55.  |       |            | 37种   |    |     |      |     | 尺段     |        |          |       |
| ŧ          | 068A     |       |            |       |    | 结束日 | IN   |     |        | (      |          | # #   |
|            | 公司代码     | ЛЯE   | 10168      | 日的後   | 袖型 | 货种  | 尺明   | 运的  | 佣金     | Rifa   | 用加索(EBS) | 0.THC |
|            |          | 0     | CNCZX      | TWTXG | DV | GC  | 20   | 500 | 0.0500 | 0.0500 | 190      |       |
| 共社通        | 山一亲记录。   |       |            |       |    |     |      |     |        |        |          |       |
| <          |          |       | <b>*</b> 1 |       | 删除 |     | 爆変も  | 246 | 全部导出   |        |          | 3     |

# 将光标横向移动至最右边,点击"校验结果",弹出具体处理结果。

|          |        | 批次管理              |                     |                |
|----------|--------|-------------------|---------------------|----------------|
| 运价类型 既能公 | 校验结果   |                   | ж                   |                |
| 使检查证验    | 运作记录类型 | 处理结果              | 创建时间                |                |
|          | 2      | 行 13:Allin价格不符合规则 | 2013-02-17 16:39:54 |                |
| 龙池雁      |        |                   |                     |                |
| 96.22    |        |                   |                     |                |
| 起時日期     |        |                   |                     | 法生             |
| 运价 佣金    |        |                   |                     | Biftle         |
| 80 0.050 |        |                   | UH AL               | 2年 <u>他说结果</u> |
|          |        |                   |                     |                |
| <u>s</u> | [ 赤加   |                   | 全際受出                |                |
|          |        |                   |                     |                |

根据提示,点击查看,进入查看界面修改错误信息后,点击保存。

|        |             |               |      | 详细信息 |                 |       |          | ×  | 01898 | 12/17/20 |
|--------|-------------|---------------|------|------|-----------------|-------|----------|----|-------|----------|
| 的位置:   | 活物备実 /批     | 这管理 / 件检查     | 11年前 | 公司代码 |                 | PERMI | 0        | ~  | 【密码面  | 21 DE±1  |
|        |             |               |      | 部始灌  | CNCZX           | 目的麦   | TWTXG    |    |       |          |
|        |             | 22            |      | 箱型   | DV              | 结种    | GC       |    |       |          |
| 120192 | E REFERENCE | 90<br>1005-11 |      | 尺码   | 20              | 运的    | 8        |    |       |          |
| 1 松夏沃  | 1) Data     |               | 6*2  | 佣金   | 0.05            | Füfa  | 0.05     |    |       |          |
|        |             |               |      |      |                 |       | 利加资(EBS) |    | 15    | _        |
| 北泊港    |             |               |      |      |                 |       | O.THC    |    | 10    |          |
| 行為     |             |               |      |      |                 |       |          |    | 11    |          |
| 龙池日即   | 1           |               |      |      |                 |       | D.THC    |    |       | 拉里       |
| 运价     | 调金          | 榆加            | RD   | 期日蚊主 | 2013-02-17 00:0 | 0:00  |          |    |       | 94 HE    |
| 80     | 0.0500      | 0.0500        |      | 登江   |                 |       |          | 10 | ₫₫    | 物验结束     |
|        |             |               | -    |      |                 |       |          | -  | -     |          |
|        |             |               |      |      |                 |       | 保存       | 取消 |       |          |

## 保存完毕后,点击"提交校验",无误显示检查成功。

| 检查运动         |     | 音樂文档             |                     | 未自 | 阿瓦的清泉      |     |       |    |    |                                         |      |
|--------------|-----|------------------|---------------------|----|------------|-----|-------|----|----|-----------------------------------------|------|
| #2 196#      |     |                  |                     |    | -          | 3à7 |       |    |    |                                         |      |
| 82           |     |                  | 货种                  | -  | 後定         |     |       | 尺码 |    |                                         |      |
|              |     | 1                |                     | _  |            | 100 |       |    |    | 110 1 1 1 1 1 1 1 1 1 1 1 1 1 1 1 1 1 1 | -    |
| 运输日期         |     |                  |                     |    | 结束日期       |     |       |    |    |                                         | (茶)  |
| 短续日期<br>公司代码 | MBI | ELISIA<br>ALISIA | E en i <del>n</del> |    | 结束日期<br>武神 | RN  | (2.9) | Ma | āb | 111 (EBS)                               | 0.11 |

## 提交校验成功后,该记录从待检查界面转移至待审核运价界面。

| 检查证价 7  | #621 4x: |       | 2   |      |    |      |    |                                                                                                    |    |    |
|---------|----------|-------|-----|------|----|------|----|----------------------------------------------------------------------------------------------------|----|----|
| almie 🛛 |          |       |     | 月的桂  |    |      |    |                                                                                                    |    |    |
| 和丝      |          | R     | •   |      |    | 尺码   |    |                                                                                                    |    |    |
| 医除日期    |          |       |     | 结束目期 |    |      |    |                                                                                                    |    | 技术 |
|         | 公司代码     | Alter | 基始基 | 目的達  | 箱型 | 2019 | 尺段 | and the second second sec | 佣金 | 箱扣 |
| 没有显示结果。 |          |       |     |      |    |      |    |                                                                                                    |    |    |
| 有找到记录。  |          |       |     |      |    |      |    |                                                                                                    |    |    |
|         |          |       |     |      |    |      |    |                                                                                                    |    |    |

## 4. 添加

文件上传完毕后,若需单独添加。可在备案界面直接点击添加, 进行编辑。

|                                                 | 详细信息                                |                                   |             | × | 122<br>(2008-01 | 20152    |
|-------------------------------------------------|-------------------------------------|-----------------------------------|-------------|---|-----------------|----------|
| EXECUTES - TWO REAL CERTS IN SEC. ( ALCORDON SI | 公司代码                                | ,ÆHE 0                            |             |   | L'E.WALLE       | A MILLIN |
|                                                 | 起纳电                                 | Ricke                             |             |   |                 |          |
| 运行类型 建轮合有运行                                     | 16 D                                | 封持                                |             |   |                 |          |
|                                                 | RM                                  | 运行                                |             |   |                 |          |
|                                                 | 用金                                  | 101勝                              | Httpp:(EBS) |   |                 | -        |
| tarhidi                                         |                                     | L                                 | O THC       |   |                 |          |
| <b>新</b> 斯                                      |                                     | E                                 | Villo       |   |                 |          |
| ##8#                                            |                                     | 0                                 | D.THC       |   |                 | 招求       |
| ■ 公司代码                                          | 土坊日期                                |                                   |             |   | Rà              | ili ta   |
| 很有显示结果。                                         | 發達                                  |                                   | 1           |   |                 |          |
| 没有执致记录。                                         | -                                   |                                   | 3           |   |                 |          |
|                                                 |                                     |                                   |             |   |                 |          |
|                                                 |                                     | 保                                 | 存 取消        |   |                 |          |
|                                                 | Version 1.0(6 20<br>定時約時間:IE6+(本面俗的 | 12 上州版本文品加<br>(乳菖)、Firelox、Chrome |             |   |                 |          |

添加完毕点击保存后,再进行校验。

|                   |              |              |        |     |      | 批次                          | 管理     |        |             |       |       |   |
|-------------------|--------------|--------------|--------|-----|------|-----------------------------|--------|--------|-------------|-------|-------|---|
| 运作类数              | <b>旺轮公制运</b> | 6)<br>#41456 | - 2010 |     |      |                             |        |        |             |       |       |   |
| 待检查运(             | n en         | 网络运输         | 各東文也   | 日志  |      | 未自國東的                       | 清息 🔀   |        |             |       |       |   |
| 起始地<br>有型<br>私始日期 |              |              |        | st# |      | 8 <u>1</u><br>30年<br>11年記 ( |        | RF     |             |       | 12 2  |   |
| 用旺                | 起始度          | 目的基          | 有些     | 武臣  | 尺詞   | 运的                          | 佣金     | 163a   | N(tostrees) | 0.THC | D.THC |   |
| 1                 | CNSHA        | TWTXG        | DV     | GC  | 20   | 250                         | 0.0500 | 0.0500 | 192         |       |       | Γ |
|                   |              |              | 运加     |     | EL P | 8                           | 保卫校强   |        | [長田]        |       |       |   |

### 5. 导出

若待检查运价记录条数较多,可将该界面下的所有数据导出修改。

| 1    | CNCZX | TWTXG  | DV | GC    | 20 | 120 | 0.0500 | 0.0500 | 750  | 100 |
|------|-------|--------|----|-------|----|-----|--------|--------|------|-----|
| 4    | CNCZK | TWTXG  | OV | GC    | 40 | 120 | 0.0500 | 0.0500 | 1150 | 100 |
| 2    | CNCZX | TWTXG  | DV | GC    | 20 | 120 | 0.0500 | 0.0500 | 750  | 100 |
| 1    | CNCZK | TWTXG  | OV | GC    | 20 | 120 | 0.0500 | 0.0500 | 750  | 100 |
| 5    | CNCZX | TWTXG  | на | GC    | 40 | 120 | 0.0500 | 0.0500 | 1150 | 100 |
| 6    | CNCZK | TWTXG  | на | GC    | 40 | 120 | 0.0500 | 0.0500 | 1150 | 100 |
| 2    | CNCZK | TWTXG  | DV | GC    | 20 | 120 | 0.0500 | 0.0500 | 750  | 100 |
| 4    | CNCZK | TWTXG  | OV | GC    | 40 | 120 | 0.0500 | 0.0500 | 1150 | 100 |
| 1    | CNCZX | TWITIG | DV | GC    | 20 | 120 | 0.0500 | 0.0500 | 750  | 100 |
| 5    | CNCZK | TWTXG  | на | GC    | 40 | 120 | 0.0500 | 0.0500 | 1150 | 100 |
| 6    | CNCZX | TWING  | нα | GC    | 40 | 120 | 0.0500 | 0.0500 | 1150 | 100 |
| 4    | CNCZK | TWTXG  | OV | GC    | 40 | 120 | 0.0500 | 0.0500 | 1150 | 100 |
| 2    | CNCZX | TWTXG  | DV | GC    | 20 | 120 | 0.0500 | 0.0500 | 750  | 100 |
| 1    | CNGZK | TWTXG  | DV | GC    | 20 | 120 | 0.0500 | 0.0500 | 750  | 100 |
| 6    | CNCZX | TWDXG  | на | GC    | 40 | 120 | 0.0500 | 0.0500 | 1150 | 100 |
| 5    | CNGZK | TWING  | HQ | GC    | 40 | 120 | 0.0500 | 0.0500 | 1150 | 100 |
| 2    | CNGZX | TWTXG  | DV | GC    | 20 | 120 | 0.0500 | 0.0500 | 750  | 100 |
| 4    | CNCZX | TWTXG  | ΠV | GC    | 40 | 120 | 0.0500 | 0.0500 | 1150 | 100 |
| 1    | CNCZX | TWDXG  | OV | GC    | 20 | 120 | 0.0500 | 0.0500 | 750  | 100 |
| 有记录。 |       |        |    |       |    |     |        |        |      |     |
|      | 91    |        |    | 40 10 |    |     |        |        |      |     |

# 6. 删除

# 导出并保存后,点击删除,可将待检查记录下的所有记录全部清除。

| 1                  | CNCZX          | TWTXG  | DV           | 60            | 20    | 120      | 0.0500  | 0.0500      | 750  | 100 |
|--------------------|----------------|--------|--------------|---------------|-------|----------|---------|-------------|------|-----|
| 4                  | CNCZX          | TWTXG  | DV           | GC            | 40    | 120      | 0.0500  | 0.0500      | 1150 | 100 |
| 2                  | CNCZX          | TWTXG  | DV           | GC            | 20    | 120      | 0.0500  | 0.0500      | 750  | 100 |
| 1                  | CNCZX          | TWTXS  | DV           | GC            | 20    | 120      | 0.0500  | 0.0500      | 750  | 100 |
| 5                  | CNCZX          | TWTXG  | на           | 60            | 40    | 120      | 0.0500  | 0.0500      | 1150 | 100 |
| 6                  | CNCZX          | TWTXG  | на           | GC            | 40    | 120      | 0.0500  | 0.0500      | 1150 | 100 |
| 2                  | CNCZX          | TWTXG  | DV           | GC            | 20    | 120      | 0.0500  | 0.0500      | 750  | 100 |
| 4                  | CNCZX          | TWTXG  | DV           | GC            | 40    | 120      | 0.0500  | 0.0500      | 1150 | 100 |
| 1                  | CNCZX          | TWTXG  | DV           | 6C            | 20    | 120      | 0.0500  | 0.0500      | 750  | 100 |
| 6                  | CNCZX          | TWTXG  | на           | GC            | 40    | 120      | 0.0500  | 0.0500      | 1150 | 100 |
| 6                  | CNCZX          | TWTXG  | ь <b>ж</b> е | MUMA          | L.B.  |          |         | ×           | 1150 | 100 |
| 4                  | CNCZX          | TWTXG  |              | <b>?)</b> iR# | 运行论选生 | • • 本批次中 | 的所有特徵查试 | 医铃 植科科医植物科学 | 1150 | 100 |
| 2                  | CNCZX          | TWTXG  | c            |               |       | 1.2 M    | 8/8     |             | 750  | 100 |
| 1                  | CNCZX          | TWTXG  | DV           | 6C            | 20    | 120      | 0.0500  | 0.0500      | 750  | 100 |
| 6                  | CNCZX          | TWTXG  | на           | 60            | 40    | 120      | 0.0500  | 0.0500      | 1150 | 100 |
| 5                  | CNCZX          | TWTXG  | на           | GC            | 40    | 120      | 0.0500  | 0.0500      | 1150 | 100 |
|                    | CNCZX          | TWTXG  | DV           | 60            | 20    | 120      | 0.0500  | 0.0500      | 750  | 100 |
| 2                  |                | THETHE | DV           | GC            | 40    | 120      | 0.0500  | 0.0500      | 1150 | 100 |
| 2                  | CNCZX          | TWING  |              |               |       |          |         |             |      |     |
| 2<br>4<br>1        | CNCZX<br>CNCZX | TWTXG  | DV           | 60            | 20    | 120      | 0.0500  | 0.0500      | 750  | 100 |
| 2<br>4<br>1<br>記录。 | CNCZX          | TWTXS  | DV           | 6C            | 20    | 120      | 0.0500  | 0.0500      | 750  | 100 |

## 7. 提交备案

待检查记录界面清空后,进入待审核记录界面。在界面的最下方 点击提交备案。

|            |       |           |           | 批次     | 管理               |      |     |        |        |            |
|------------|-------|-----------|-----------|--------|------------------|------|-----|--------|--------|------------|
| 运行类型 删除公   | 有运的 3 | 读状态 新建次   | 备来批次 oper | eoinqu | 91E <b>91E</b>   |      |     |        |        |            |
| 你检查运行      | 待审核运价 | 备美文档      | Es        |        |                  |      |     |        |        |            |
| 建始带        |       |           |           | Ee     | sæ               |      |     |        |        |            |
| ·222 소리    |       | <b>×</b>  | 訪神 全部     | 来自國真的  | ២ភិន 🔀           | R    | 15  |        | ~      |            |
| 起始日期       |       |           |           |        | <b>新人建設式成功</b> 和 | 1    |     | (      |        | 兼集         |
| 会司代码       | 問題    | 医肉蛋       | 日的港       |        | 91               | 尺码   | 运价  | 佣金     | 箱加     | Pittur#(EE |
|            | 0     | 置庆        | 台中        | 1 2018 | 4.00             | 20尺  | 250 | 0.0500 | 0.0500 |            |
| 3          | 1     | 上海        | 台中        | 千貨箱    | 一般資              | 20尺  | 250 | 0.0500 | 0.0500 | 192        |
| 1          | 4     | Changchou | 台中        | 高裕     | 一般愛              | 40.R | 500 | 0.0500 | 0.0500 | 190        |
| 3          | 3     | Changzhou | 台中        | 微發     | 一般贫              | 40尺  | 250 | 0.0500 | 0.0500 | 190        |
| 3          | з     | Changzhou | 台中        | 千貨箱    | 一般贫              | 40.R | 250 | 0.0500 | 0.0500 | 190        |
|            | 3     | Changchou | 台中        | 干细箱    | -then            | 20R  | 250 | 0.0500 | 0.0500 | 190        |
| ]          | 0     | Changzhou | 台中        | 千貨箱    | 一般賞              | 20尺  | 250 | 0.0500 | 0.0500 | 190        |
| 共共到7条记录,显示 | 动有这条。 |           |           |        |                  |      |     |        |        |            |
|            |       |           |           |        |                  |      |     |        |        |            |
| 0          |       |           | () M      | 미친호    |                  | >    |     |        |        |            |

提交备案成功,批次管理界面显示批次状态为"待确认"。

| 机炉子属  | 全事     |           |      | (4本日期)              |                     |      |       |
|-------|--------|-----------|------|---------------------|---------------------|------|-------|
| 批次代码  |        |           |      | 音変线次                |                     | #    | ŧ.    |
| 批次代码  | 运价类型   | \$39952   | 我次状态 | Elec FM             | 提次日期                | 新以日期 | Skrit |
| 17146 | 研究公布运行 | openprice | 将输认  | 2013-02-17 16:02:52 | 2013-02-17 17:29:47 |      | 查看    |

8. 日志

运价备案用户的一切操作会被记录在日志页面中,以供用户查询参考。

| EUSE DICENTED INCOM THE | water openproe wit wit |                |
|-------------------------|------------------------|----------------|
| CREN AWGGO AKIN         | 日志                     |                |
| ente.                   | 操作人                    | 日世頃島           |
| 2013-02-17 17:29:47     |                        | 穩交批次-openprice |
| 2013-02-17 17:04:43     |                        | 粘液批次-openprice |
| 2013-02-17 17:04:29     |                        | 動機运行           |
| 2013-02-17 17:03:12     |                        | 被查批次-openprice |
| 2013-02-17 17:01:51     |                        | 動機运行           |
| 2013-02-17 18:55:26     |                        | 被查批次-openprice |
| 2013-02-17 18:55:22     |                        | 编辑表示分          |
| 2013-02-17 18:54:53     |                        | 被查批次-openprice |
| 2013-02-17 16:51:04     |                        | 被遭逃决-openprice |
| 2013-02-17 16:50:33     |                        | 编辑运行           |

▶ 协议运价备案

1. 新增批次

在批次管理界面点击"新增批次",在批次管理界面中,选择运 价类型为协议运价,自定义批次名后保存。

| se 和轮协议这份 | ✓ 员案状次* percomentation       |          |
|-----------|------------------------------|----------|
|           | a second and a second second |          |
| 9Œ        |                              | <u>0</u> |
|           |                              |          |
|           |                              |          |
|           |                              |          |

## 点击"查看",编辑备案文档。

|       |        |                | -    | 批次管理                |                     |      |      |
|-------|--------|----------------|------|---------------------|---------------------|------|------|
| 居向美型  | 全部     |                | ~    | 批次状态 全國             |                     | ×    |      |
| 赵拾日期  |        |                |      | 结束目期                |                     |      |      |
| 服法代码  |        |                |      | <b>备实</b> 批次        |                     |      | 技術   |
| 我这代码  | 运机类型   | 备实现状           | 排放状态 | 心腔目隙                | 建交日期                | 确认日期 | 缺作   |
| 17148 | 班轮协议运价 | agreementprice | 新建次  | 2013-02-18 10:07:38 |                     |      | 五者 編 |
| 17115 | 现轮会相连续 | openprice      | 新聞以  | 2013-02-17 16:02:62 | 2013-02-17 17:29:47 |      | 並者   |

2. 上传协议运价

|                  |                                       |                | 批               | 次管理                 |                  |               |
|------------------|---------------------------------------|----------------|-----------------|---------------------|------------------|---------------|
| 這你类型             | 扭转协议运行                                | 11 <b>1</b> 11 | 22 agreementpri | ce 卷准 备注            |                  |               |
| 622C1            | · · · · · · · · · · · · · · · · · · · | <b>姜東八祖</b> 日世 |                 |                     |                  |               |
| 文件名              | 沈祥上接时间                                | 文件大小(KB)       | 文档状态            | 文件处理时间              | 文件记录总数1入库数1枚验递过数 | 3 <b>R</b> 1E |
| 协议1.xis          | 2013-02-18 10:45:51                   | 12             | 已处理             | 2013-02-18 10:45:52 | 5/5/5            | 校验结果          |
| 泵螺允许上做文<br>选择文件。 | 计的最大值为20MB。                           | IN Ltt         | 取用              | _                   |                  |               |

3. 提交备案文档

| 4 | 运作类型 <b>대</b><br>(113) (113) | <b>轮的</b> 改运作<br>- | 14次代:<br>1      | 5 <b>868</b> 3 | ÷÷×     | 我次 agree | mentprice<br>R to M sta<br>L | 音<br>的詩息<br>确认提交成 | 12 10 12<br>10<br>10<br>10 |      |             |     | -      | -                                            |     |
|---|------------------------------|--------------------|-----------------|----------------|---------|----------|------------------------------|-------------------|----------------------------|------|-------------|-----|--------|----------------------------------------------|-----|
| , | 北北田<br>箱型<br>金油日期            | ž                  |                 | ×              | 89<br>( | * ±8     | ) 55.70                      | nt<br>In          | _                          | RN   | 金割          |     |        | •<br>] [ ] ] ( ] ] ( ] ] ] ] ] ] ] ] ] ] ] ] |     |
| • | 公司代码                         | 時況を                | <del>II</del> I | 周田             | 出始星     | 日的谜      | 新都                           | 动种                | 尺瑕                         | 6021 | <b>裕臣</b> 2 | 运价  | 佣金     | K(2059(EBS)                                  | 0.1 |
|   |                              | BJB1234            | x)z             | 3              | 驾碟山     | 花葉       | 冷藏箱                          | 一般货               | 20尺                        | 50   | 100         | 250 | 0.2500 | 190                                          | 75  |
|   |                              | BJS1234            | ijk             | 3              | 马鞍山     | 花篇       | 冷藏箱                          | 一般賞               | 20尺                        | 60   | 100         | 250 | 0.2500 | 190                                          | 7   |
|   |                              | BJB1234            | 1gh             | 3              | 马翻山     | 花蕉       | 冷藏箱                          | 一般賞               | 20尺                        | 120  | 150         | 250 | 0.2500 | 190                                          | 7   |
|   |                              | BJS1234            | cde             | 3              | 马鞍山     | 花葉       | 冷藏箱                          | 一般道               | 20尺                        | 60   | 80          | 90  | 0.0900 | 190                                          |     |
|   |                              | BJS1234            | abc             | 3              | 马数山     | 花蓮       | 冷藏箱                          | 一般就               | 20尺                        | 50   | 100         | 90  | 0.0900 | 190                                          |     |
|   | A THE WORLD                  | 夏云彩古史录。            |                 |                |         |          |                              |                   |                            |      |             |     |        |                                              |     |

4. 成功提交

| 2011年2月1日<br>2011日日日<br>1月27日日日 | 主部     |                |      | 34(C/CS 全部<br>結束日期<br>会家形式 |                     |      | 2          |
|---------------------------------|--------|----------------|------|----------------------------|---------------------|------|------------|
| 批次代码                            | 运航类型   | 音楽批次           | 批次状态 | 创建日期                       | 提文目期                | 输送日期 | 損害         |
| 17148                           | 班轮协议运价 | agreementprice | 带确认  | 2013-02-18 10:07:38        | 2013-02-18 10:46:32 |      | 査문         |
| 17145                           | 据轮公布运合 | openprice      | 持确认  | 2013-02-17 16:02:52        | 2013-02-17 17:29:47 |      | <b>2</b> 4 |

5. 查看日志

|                     |                   | 批次管理                                 |
|---------------------|-------------------|--------------------------------------|
| 信价类型 明轮的说道的 一 用料    | ·志 侍确认   谷家批次 agr | comentrics SE SE                     |
| 夺他查运的 梅草枝透的         | G家女性 日志           |                                      |
| RÍQ                 | 操作人               | 日世信息》                                |
| 2013-02-18 10:46:32 |                   | 提迟批决-agreementprice                  |
| 2013-02-18 10:45:51 |                   | 上希式件[bbig1.sks]筆批述[agreementprice]中。 |
| 2013-02-18 10:07:38 |                   | 新植脱(次)agreementprice]ID:17148。       |
| 把到3条记录,显示所有记录。      |                   |                                      |

#### ■ 运价管理

备案用户可在此界面对未生效的备案运价进行逐条撤销申请。

## ■ 撤销管理

备案用户可在此界面对提出撤销申请的运价进行移除。也可在此界 面看到经备案中心确认后的撤销申请。